## **10 УРОК В SCRATCH**

| Обновление   | Просмот | Рейт<br>инг |   |
|--------------|---------|-------------|---|
|              | ров     |             |   |
| 5 февраля 20 | 11      | •           | 0 |
| 15           |         |             | 0 |

## Сообщество Scratch

На этом занятии мы вступим в сообщество Scratch и научимся в нем работать.

Итак, начинаем.

- 1. Посмотрите видео
- 2. Теперь выполните следующее:
  - зарегистрируйтесь на сайте Scratch <u>http://scratch.mit.edu</u>, в комментариях к уроку напишите свой логин на сайте Scratch.
  - подружитесь со мной, моя страница имеет адрес <u>http://</u> <u>scratch.mit.edu/users/serba</u>
  - присоединитесь к группам <u>Nachalka.com</u> <u>http://</u> <u>scratch.mit.edu/galleries/view/91194</u> и RuTu -<u>http://</u> <u>scratch.mit.edu/galleries/view/73443</u>
  - подружитесь с другими участниками Мастерской
- 3. Посмотрите еще одно видео
- 4. Выполните задания:
  - опубликуйте один или несколько ваших проектов, сделанных на прошлом уроке.
  - в комментариях к уроку укажите адрес страницы с вашим проектом, например, <u>http://scratch.mit.edu/projects/serba/</u> <u>1179244</u>
  - прокомментируйте проекты других участников Мастерской.

Комментарии